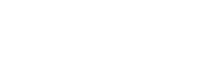

Knowledge Base / Devices / Shelly BLE devices

# Shelly BLU TRV

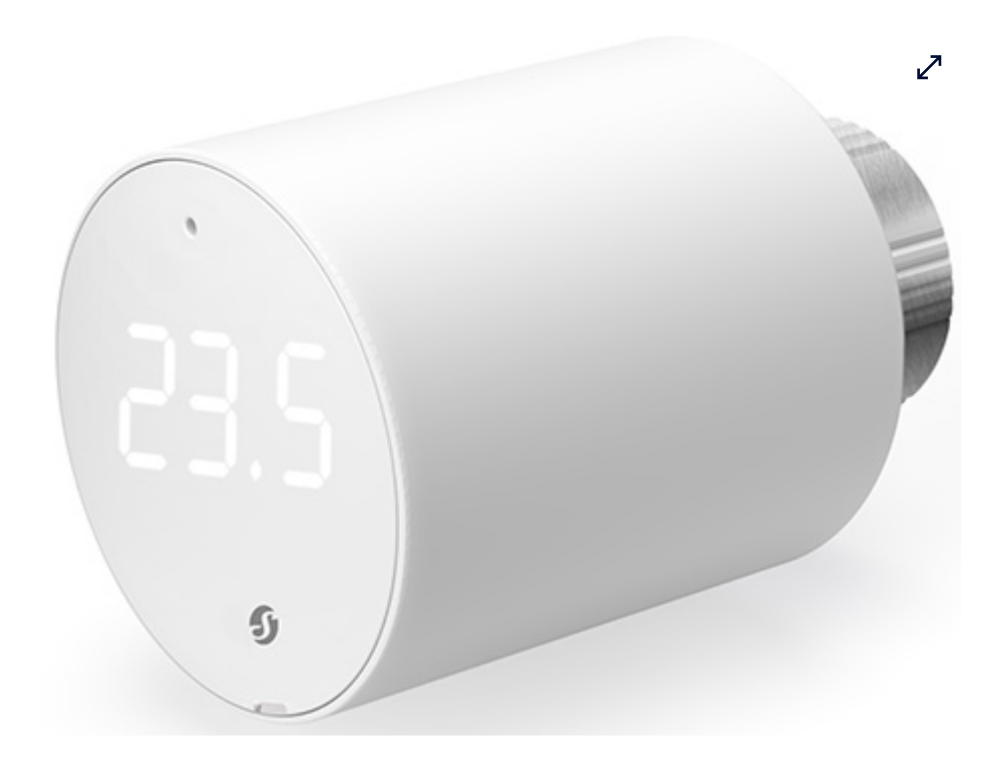

#### **Device identification**

- Device name: Shelly BLU TRV
- Device model: SBTR-001AEU
- Device Bluetooth ID: 0x0008

#### Short description

**Shelly BLU TRV** is a smart thermostatic radiator head with Bluetooth connectivity. It controls the temperature of a room by changing the flow of the hot water through the radiator. If needed, the temperature can be changed at any time by turning the Device rotating knob to the left or right, or through your mobile phone, tablet, or PC. The Device can also maintain the room temperature according to a set weekly schedule. It is powered by 2 AA, 1.5 V batteries. The Device can also

maintain the room temperature according to a set weekly schedule. It is powered by 2 x AA, 1.5 V batteries.

### Advanced Setup and Installation

- How to pair Shelly BLU TRV with Shelly BLU Gateway Gen3
- How to pair Shelly BLU TRV with Shelly BLU Door/Window sensor
- How to pair Shelly BLU TRV with Shelly BLU H&T sensor

#### Main features

- Bluetooth
- 2x1.5 V battery AA (included)
- Precise temperature control
- Boost mode for fast warm-up of the room
- Smart scheduling
- External sensor support (compatible with Shelly BLU H&T, Shelly BLU Door/Window sensors, associated via Blu Gateway Gen3)
- Integration with most smart home systems
- Requires Blu Gateway Gen3

#### **Use cases**

- **Remote temperature control:** Make sure that your home is warm upon arrival and save energy by not heating the home unnecessarily when it is not occupied.
- Smart scheduling for energy efficiency: Set up smart schedules in the cloud application to optimize your heating schedule and save on energy costs.
- **Boost mode for rapid heating:** Activate Boost mode locally via the rotary encoder, or remotely through the cloud. This mode fully opens the value to rapidly reach a comfortable temperature.
- Room-by-room temperature control: Manage the temperature independently for each room. Achieve personalized comfort and improved energy efficiency by heating rooms according to their specific use.

• Adaptive learning for personalized heating: Adjust your heating system for optimal comfort and safety using data from external sensors, such as Shelly BLU H&T and Shelly BLU Door/Window.

### Connectivity

Bluetooth

## User interface

#### Inputs

- User (reset) button
  - Press once to activate Bluetooth pairing mode
  - Press 3 times to activate Zigbee network association
  - Press and hold for 30 seconds to factory reset the Device.
- Rotating knob
  - Turn at least 1 step clockwise (CW) or counterclockwise (CCW) to activate the LEDs.
  - Turn the knob in quick short movements for less tan 10 steps CCW > CW > CCW> CW
     (start in either direction) to access the TRV user menu. The menu starts with a battery level indication
    - Turn 4 steps CW to activate the Bluetooth pairing mode (active 30 seconds)
    - Turn 2 steps CW to activate Zigbee network association (active 30 seconds)
  - Turn 1 step CW to increase temperature with 0.1 °C
  - Turn 1 step CCW to decrease temperature with 0.1 °C
  - Turn the knob quickly for more than 10 steps CW to turn on Boost mode
  - Turn the knob quickly for more than 10 steps CCW to turn off Boost mode

#### Outputs

3-digit, 7-segment LED display:

• Mounting

5ዖር TRV head not mounted on the backplate

- Calibration
  - [8] Calibration in progress
  - Calibration passed
  - Calibration failed
- Temperature setting
  - 235 Temperature setting in progress
  - 235 Confirming the set temperature
- Boost mode
  - 0n Boost mode on
  - **OFF** Boost mode off
- Battery level
  - **ь 0-25%**
  - <mark>ь\_</mark> 25-50%
  - b<u>:</u> 50-75%
  - b 75-100%
  - 51 o Low battery level. Change batteries.
- Pairing & Association
  - **BLE** Bluetooth pairing (active 30 seconds)
  - PG : Number of paired BLE devices
  - PGO No paired BLE devices
  - **YES** Result of pairing/association
  - no Result of pairing/association
  - 26E Zigbee network association (active 30 seconds)
  - 250 Zigbee network status
  - 26 | Zigbee network status associated
  - 2 18 Zigbee identifying
- User menu
  - **B** Battery level (default entry)
  - PG : Number of paired BLE devices (1 step CW)
  - 260 Zigbee network status (2 steps CW)
  - E\_ | Number of errors (3 steps CW)
  - LE Bluetooth pairing (4 steps CW)
  - **BRE** Prompt to exit user menu (5 steps CW)
- Updates
  - 028 Over-the-air update in progress

- Errors
  - E\_O No errors

  - Calibration error

888 Insufficient voltage or current output. Change batteries

## Supported valves

#### Without adapter

• M30 x 1.5

#### With supplied adapter

- Danfos
  - RA
  - RAV
  - RAVL
- Caleffi
- Giacomini
- M28 x 1.5
  - Sam
  - Slovarm
  - Comap
  - Markardys
  - TA
  - Herz
  - MMA
  - Remagg
  - Pont a Mousson

#### With third-party adapter

- Gampper (27 mm thread and inner thread M22)
- Glacomini
- Ista
- Meges (M38 x 1.5)
- Ondal (M38 x 1.5)
- Oventrop (M30 x 1.0 with 4 prongs)
- Rossweiner (M33 x 2.0)
- Vallant (30.5 mm)

View the full list of valves and their compatibility:

• Shelly-TRV-Valves-compatibility-list-new.pdf

## Simplified internal schematics

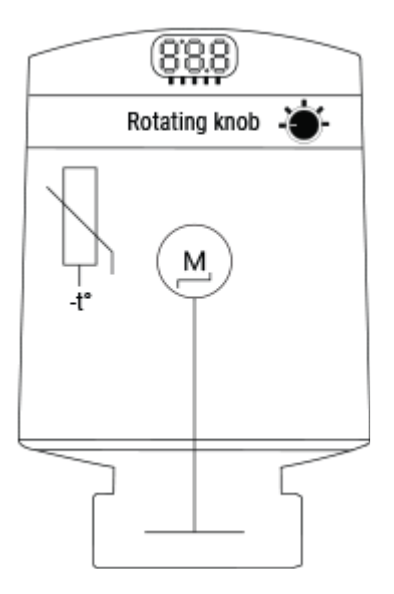

## **Specifications**

| Quantity    | Value                       |
|-------------|-----------------------------|
| Physical    |                             |
| Size (HxD): | 78 x Ø54 mm / 3.07xØ2.13 in |
| Weight:     | 107 g / 3.77 oz             |

⊿

| Mounting:                       | M30 / 15                                                                                |  |  |
|---------------------------------|-----------------------------------------------------------------------------------------|--|--|
| Mounting ring material:         | Nickel-plated brass                                                                     |  |  |
| Shell material:                 | Plastic                                                                                 |  |  |
| Shell color:                    | White                                                                                   |  |  |
| Environmental                   |                                                                                         |  |  |
| Ambient working<br>temperature: | -20°C to +60°C / 68°F to 140°F                                                          |  |  |
| Humidity:                       | 25% to 80% RH                                                                           |  |  |
| Pollution degree:               | 2                                                                                       |  |  |
| Electrical                      |                                                                                         |  |  |
| Power supply:                   | 2x AA, 1.5 V (included)                                                                 |  |  |
| Estimated battery life:         | up to 2 years                                                                           |  |  |
| Sensors, meters                 |                                                                                         |  |  |
| Temperature sensor:             | Yes                                                                                     |  |  |
| Radio                           |                                                                                         |  |  |
| Bluetooth                       |                                                                                         |  |  |
| Protocol:                       | 4.2                                                                                     |  |  |
| RF band:                        | 2400 - 2483.5 MHz                                                                       |  |  |
| Max. RF power:                  | < 5 dBm                                                                                 |  |  |
| Range:                          | Up to 30 m / 98 ft outdoors, up to 10 m / 33 ft indoors (depending on local conditions) |  |  |
| Firmware capabilities           | Firmware capabilities                                                                   |  |  |

| Schedules:  | Yes            |
|-------------|----------------|
| Encryption: | AES (CCM mode) |

# Troubleshooting

|                                                                                                 |                                                                                                    | $\checkmark$                                                                                                    |
|-------------------------------------------------------------------------------------------------|----------------------------------------------------------------------------------------------------|----------------------------------------------------------------------------------------------------|
| Problem                                                                                         | Possible cause                                                                                                    | Solution                                                                                                    |
| The Device cannot<br>enter Bluetooth<br>pairing mode                                            | The issue has been reported after the Device was<br>updated to firmware version 1.1.3. It will be<br>solved in the next firmware version.                             | Put the Device into paring<br>mode using the rotating<br>knob:                                                                                                    |
| using the reset<br>button.                                                                      |                                                                                                    | <ol> <li>Access the TRV Menu<br/>by turning the knob:<br/>CCW** &gt; CW* &gt; CCW&gt;<br/>CW (start in either<br/>direction). The Menu<br/>starts with a battery<br/>level indication that<br/>looks like this b:</li> <li>To activate the<br/>Bluetooth pairing mode,<br/>turn 4 steps CW. The<br/>display shows b: E<br/>. Pairing mode remains<br/>active for the next 30</li> </ol> |
| The Device cannot                                                                               | Underfloor Heating feature not enabled through                                                                                                    | Enable the Underfloor                                                                                                    |
| take readings from<br>an external<br>temperature<br>sensor to set the<br>target<br>temperature. | the Shelly Smart Control app or the web interface<br>of the Gateway Gen3. When enabled, the built-in<br>sensor of the Device is overridden by the external<br>sensor. | <ul> <li>Heating feature:</li> <li>1. Login to the Shelly<br/>Smart Control app or<br/>access the Gateway<br/>Gen3 web interface.</li> <li>2. Select the TRV you want<br/>to configure.</li> </ul>                                                                                                    |

|                                                                               |                                                                                                    | <ul> <li>3. Go to Settings&gt;TRV<br/>Behavior.</li> <li>4. Enable the Underfloor<br/>heating feature.</li> </ul>           |
|-------------------------------------------------------------------------------|----------------------------------------------------------------------------------------------------|----------------------------------------------------------------------------------------------------|
| The Device's valve<br>appears to be<br>open, even though<br>it is set to OFF. | The QFF display message appears when Boost<br>mode is turned off (the knob is turned CCW for<br>more than 10 steps). For more details, see<br>section User interface<br>https://kb.shelly.cloud/knowledge-base/shelly-<br>blu-trv#ShellyBLUTRV-Userinterface | If you want to close the<br>valve, decrease the target<br>temperature by turning the<br>knob CCW for less than 10<br>steps. |
| Calibration fails<br>and the display<br>shows 888 or<br>blo message.          | Insufficient output voltage or current from the batteries.                                                                                                    | Change the batteries.<br>Calibration starts<br>automatically upon<br>mounting the TRV head on<br>the back plate.            |
|                                                                               |                                                                                                    |                                                                                                    |

\*CW - clockwise

\*CCW - counterclockwise

In case you did not find solution to your problem, join our https://www.facebook.com/groups/Shellysupport-group-(English-Version)-1686781668087857/?locale=it\_IT&\_rdr or contact us at support@shelly.cloud.

## **Components and APIs**

- This device
- All Shelly devices and services

## Compliance

- Shelly BLU TRV multilingual EU declaration of conformity.pdf
- Shelly BLU TRV UK PSTI ACT Statement of compliance.pdf

## Printed user guide

• Shelly BLU TRV multilingual printed user and safety guide.pdf

## Stand Ling

Privacy policy / Cookie policy / Support / FB community support / Contact us

Copyright © 2025 Shelly Cloud. Allterco Robotics OOD • Powered by Scroll Viewport & Atlassian Confluence • Reset cookie settings